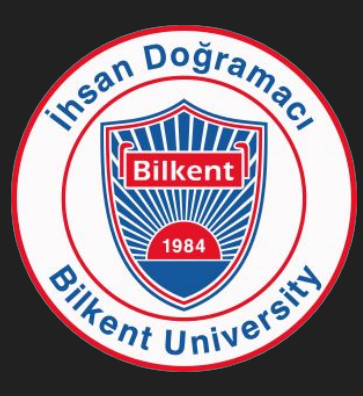

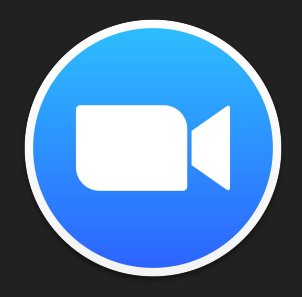

# Zoom Kullanımı Temel Bilgiler

26 Eylül 2020 BETS bets@bilkent.edu.tr Bu seminerin video kaydı

http://bets.bilkent.edu.tr

sitesinde yayınlanacaktır.

İstediğiniz zaman bu semineri tekrar izleyebilirsiniz.

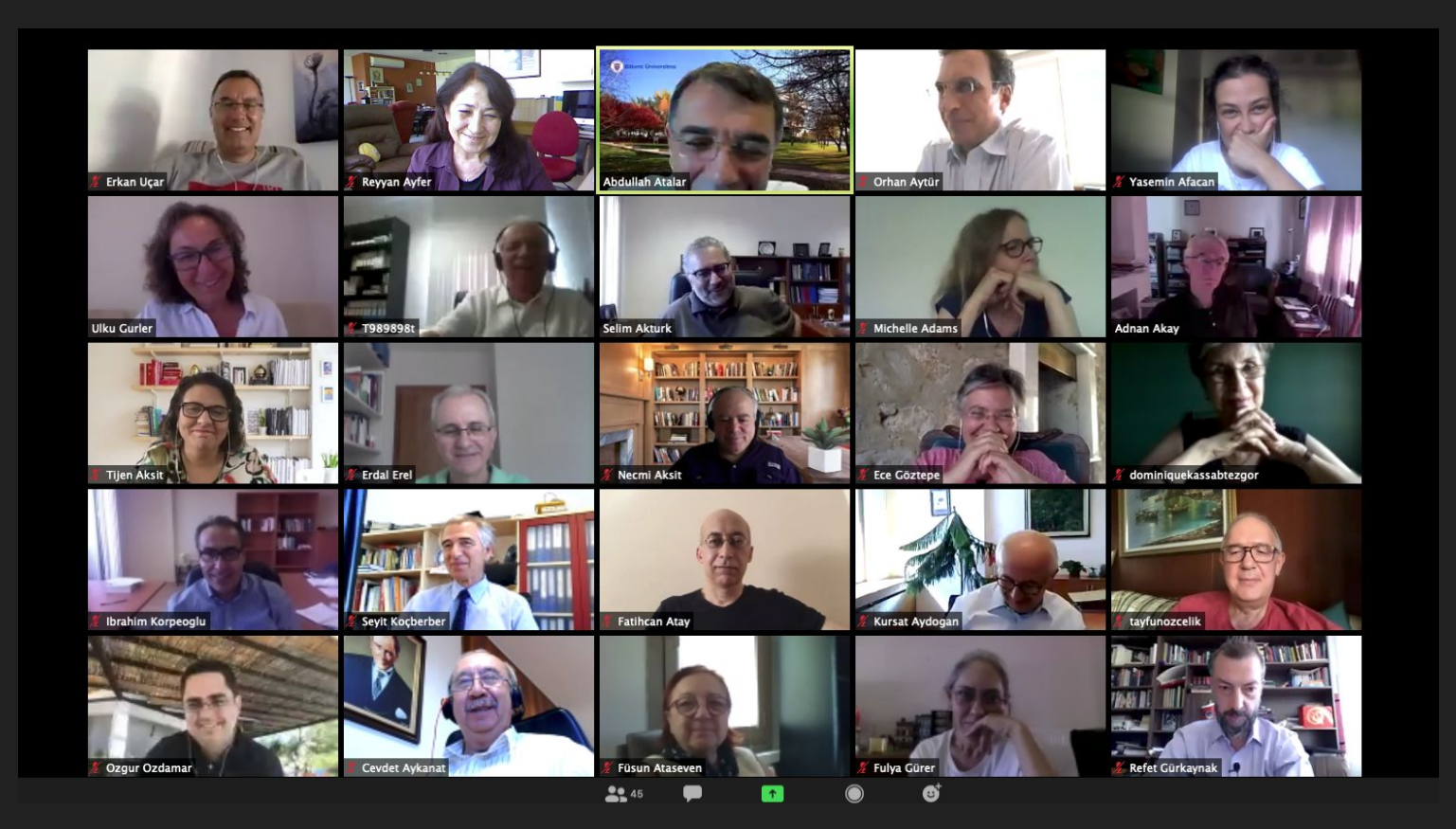

Aralık 2019:

Günde 10 milyon katılım

Nisan 2020:

Günde 300 milyon katılım

# Zoom Terminolojisi

Meeting Room: Bir Zoom hesabına bağlı sanal "sınıf" ya da "toplantı odası"

Meeting:

Bu odada gerçekleşen ders ya da toplantı

## Zoom Terminolojisi

#### Zoom hesabı:

a) Bilkent'in sahip olduğu hesaplar
b) Kişisel hesaplar

# Zoom Terminolojisi

Bilkent'in sahip olduğu hesaplar: (450+ hesap var)

- Her bir toplantıda 300 kişiye kadar katılımcı
- Video-ses aktarımı
- Ekran paylaşımı

### Zoom Terminolojisi Zoom Hesabı: bz301@bilkent.edu.tr

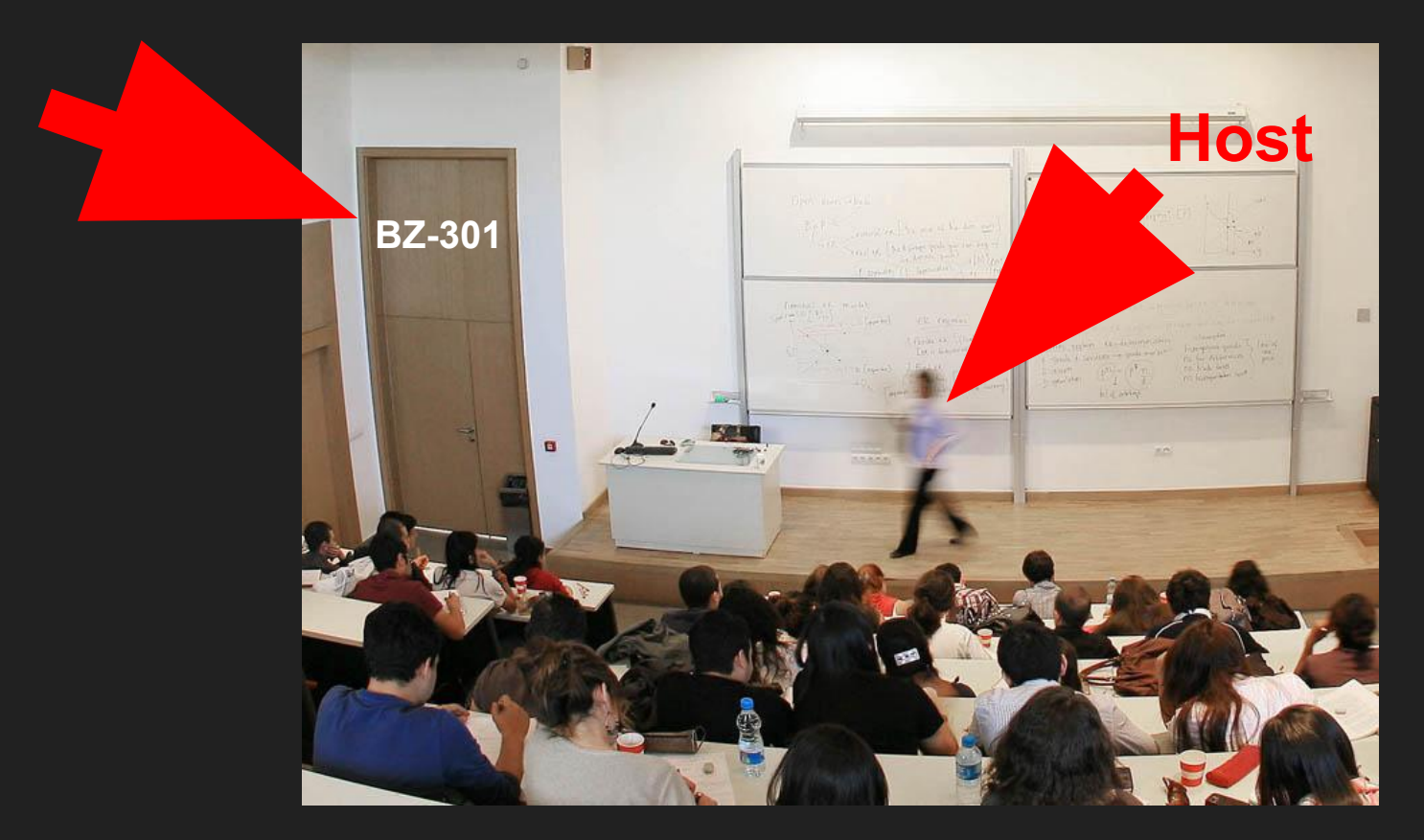

Hesap parolası:

R785634t

## Zoom için neler lazım?

Bilgisayar, tablet, akıllı telefon
Webcam, mikrofon
İyi bir İnternet bağlantısı
Zoom yazılımı

# "Host" kullanıcının bazı yetkileri var:

- katılımcıların mikrofonunu, kamerasını kapatabilir,
- ekran paylaşımlarına izin verebilir ya da vermez,
- toplantıdan/dersten atabilir,
- istediği katılımcıyı "co-host" ya da "host " olarak atayabilir

# Zoom yazılımı nasıl yüklenir?

Bilgisayarlar için http://zoom.us
Tablet ve telefonlar için "App Store" ya da "Google Play"

### Zoom toplantısına nasıl katılınır?

Ya başlatılmış bir toplantıya katılırsınız
Ya da siz başlatırsınız

#### Sorular...

# Başlatılmış toplantıya katılmak...

### Size toplantının saati yanı sıra katılım linki verilmiş olmalı

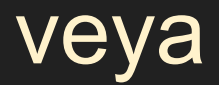

 Size toplantının Meeting ID numarası ve katılım parolası verilmiş olmalı

### Zoom linkine örnek:

https://zoom.us/j/4397139566?pwd=TEVQ0hVRHhoQmtzRG9uNGM4dz09

Bilgisayarınızda, tabletinizde, telefonunuzda Zoom yazılımı yüklü ise tıklarsınız ve...

içerdesiniz...

# Zoom Toplantı ID numarasına örnek:

ID: 439-713-9566 Parola: 123456

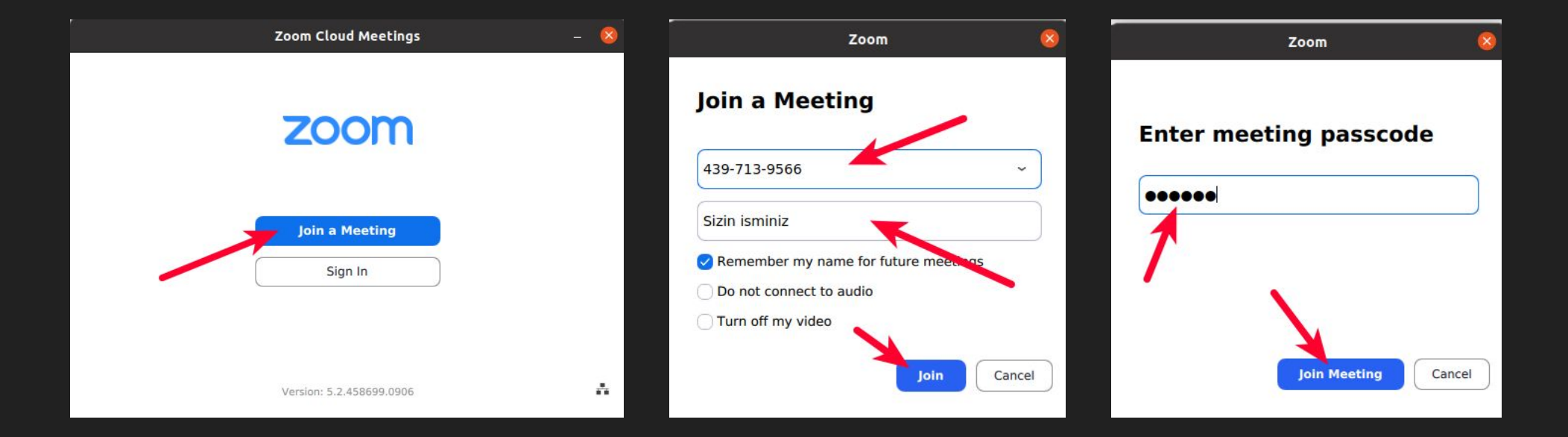

### Toplantıyı siz başlatacaksanız...

### Bir Zoom hesabı ile "Sign in" etmeniz gerekir...

|                           |                                                                                                    |               | Q Search       |
|---------------------------|----------------------------------------------------------------------------------------------------|---------------|----------------|
| Zoom Cloud Meetings – 🕱   |                                                                                                    |               | ۵              |
|                           | Zoom Cloud Meetings – 😣                                                                                                    | ×             |                |
| zoom                      | Sign In                                                                                                    |               | Ŧ              |
| Join a Meeting<br>Sign In | Image: second control of the second control of the second control of th | New Meeting ~ | Join           |
| Version: 5.2.458699.0906  | Forgot7<br>< Back Sign Up Free 🔹                                                                                                    | Schedule      | Share screen ~ |
|                           |                                                                                                    |               | 0              |

#### Siz başlatırsanız...

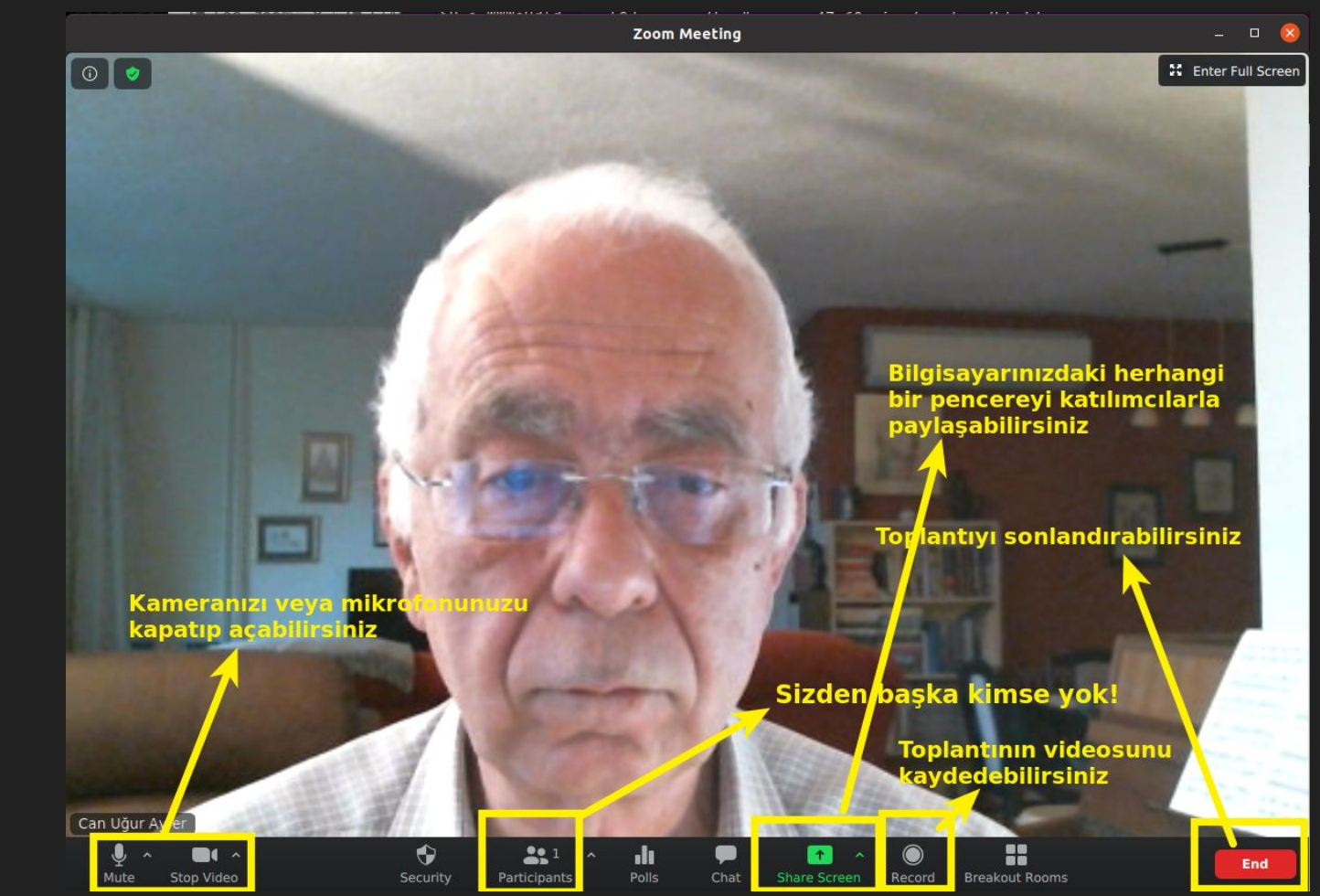

#### Siz başlatırsanız...

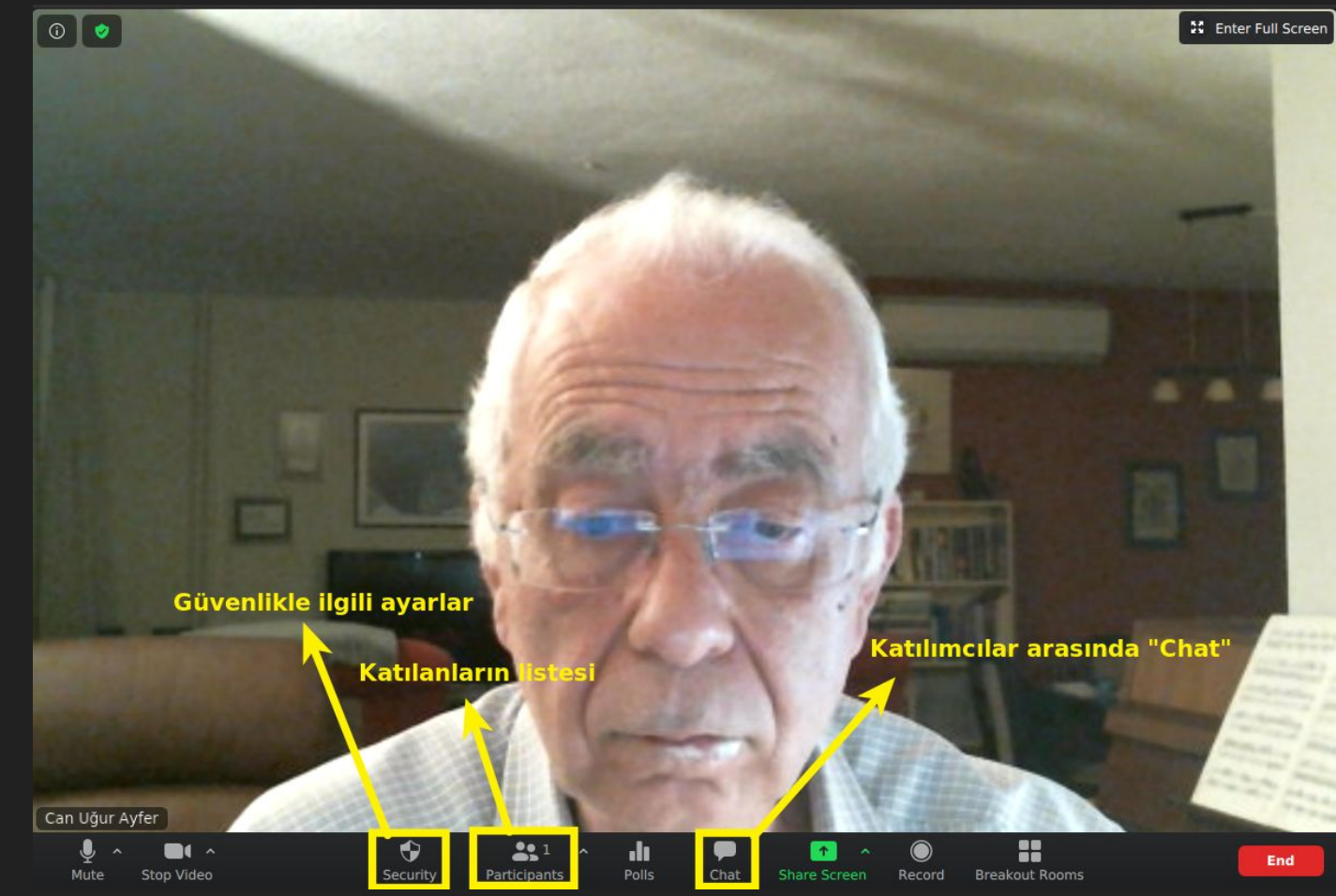

Katılımcı iseniz...

#### Yetkileriniz sınırlı olabilir:

- toplantıyı kaydedemiyebilirsiniz
- ekranınızı paylaşamayabilirsiniz
- paylaşılan ekrana birşeyler karalayamayabilirsiniz

### Bilkent'teki Zoom hesapları

#### 3 tip hesabımız var:

- Sınıf hesapları
- Hazırlık sınıfı hesapları
- Toplantı odası hesapları

## Sinif hesaplari

Ders yapılan fiziksel sınıf kodlarıyla anılır:

b301@bilkent.edu.tr gibi...

 Katılım parolaları her gece yarısı değişir
 Öğrenciler ve hocalar gerekli parola ve link'leri her sabah AIRS ve SRS ekranlarında görürler.

# İngilizce Hazırlık Sınıf Hesapları

Ders yapılan fiziksel sınıf kodlarıyla anılır:

cd101@bilkent.edu.tr gibi...

- Katılım parolaları her gece yarısı değişir
- Öğrenciler ve hocalar gerekli parola ve link'leri her sabah AIRS ve SRS ekranlarında görürler.
- Derslerin güvenlik ayarları diğer sınıflardan farklıdır ("Waiting Room": Bekleme Odası).

# Toplantı Odası Hesapları

Fakültelere ya da özel etkinliklere (GE250/251 gibi), seminerlere, konferanslara ayrılmış Zoom hesapları

meet103@bilkent.edu.tr gibi...

• Katılım parolaları değişmez. (Hesap sahibi değiştirebilir.)

- Parola, "Meeting ID" ve linkler hiçbir yerde görünmez. Katılımcılara e-posta ile bildirilmelidir.
- Güvenlik ayarları liberaldir.

# Toplantı Odası Hesaplarının Kullanımı

Fakültelere/bölümlere/departmanlara tahsis edilen Zoom hesaplarını ve parolalarını bilmelisiniz.

Aynı fiziksel toplantı salonları gibi, toplantı başlangıç ve bitiş sürelerini planlamalı ve kullanıcıları bilgilendirmelisiniz.

### Bu hesapları nerelerde kullanıyoruz?

- Alımlar Md.lüğü ihale yapmak için kullanıyor.
- Tanıtım Ofisi üniversite ve meslek tanıtımlarında kullanıyor.
- Master ve doktora tez savunmalarında kullanıyoruz.
- Matematik bölümü halka açık seminerlerinde kullanıyor.
- ...ve elbette **fakülte/bölüm toplantılarında** kullanıyoruz.

#### Sorular...

# Bir fakülte/bölüm toplantısı nasıl organize edilir?

#### Bir Web tarayıcı ile https://zoom.us adresine gidiniz...

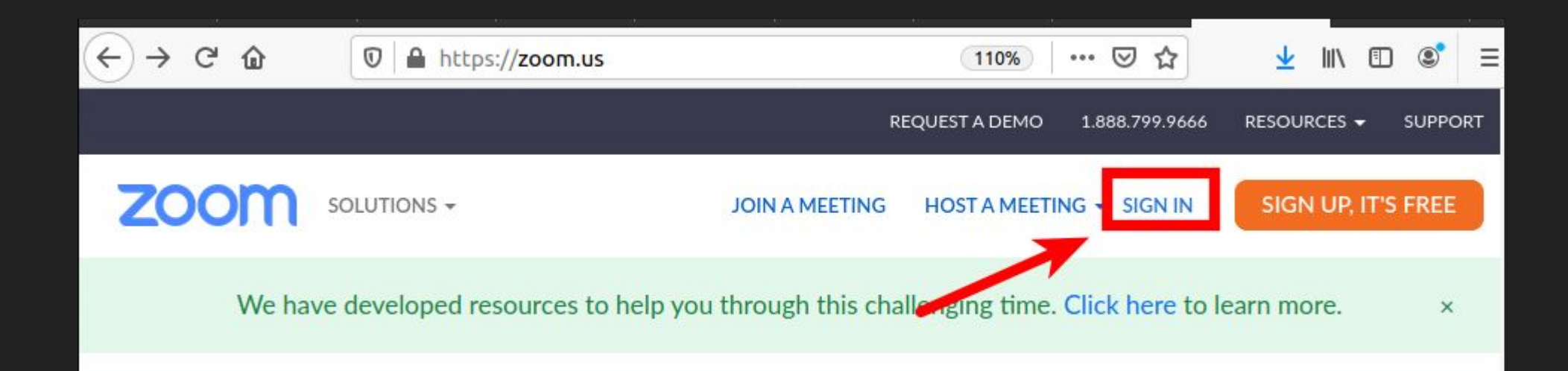

#### Fakülte/Bölüm Zoom hesabınızla "Sign-in" ediniz

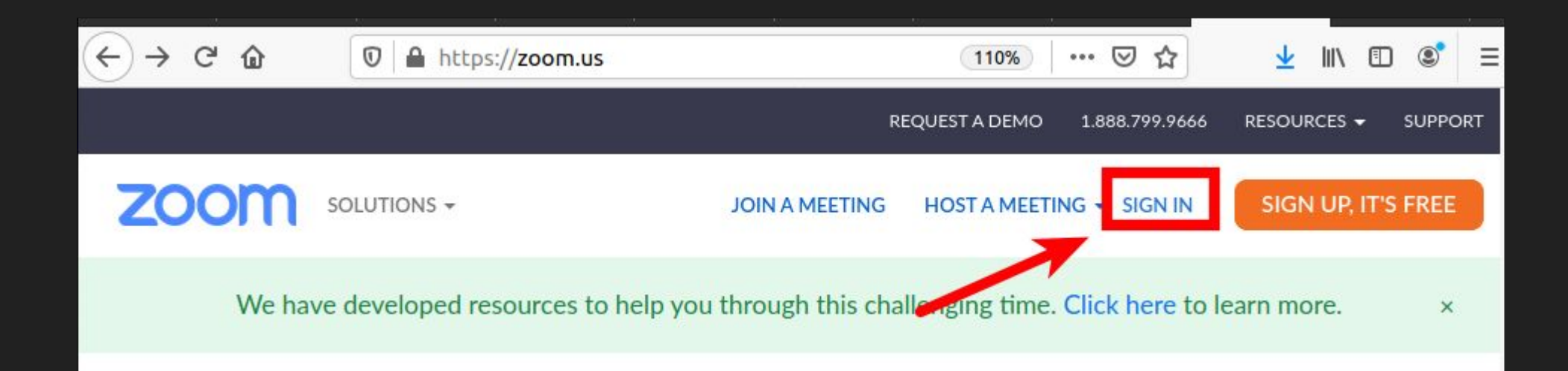

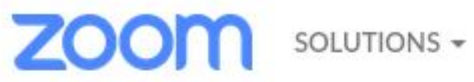

#### Fakülte/Bölüm Zoom hesabınızla "Sign-in" ediniz

7hexf

| meet108@bilkent.edu.tr |         |
|------------------------|---------|
| Password               |         |
| •••••                  | Forgot? |

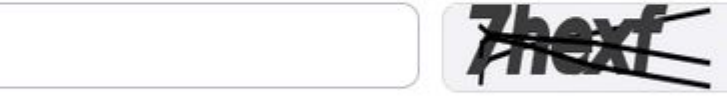

Sign In

zoom

| Profile              |                     | CCTME Masting Daam 100                               |
|----------------------|---------------------|------------------------------------------------------|
| Meetings             |                     | GSTMF Meeting Room 108                               |
|                      |                     | Department BCC                                       |
| Webinars             |                     | Job Title SINIF                                      |
| Recordings           |                     | Location Bilkent                                     |
|                      | Change              | Account No. 52304698                                 |
| Settings             |                     |                                                      |
| Account Profile      | Personal Meeting ID | *** *** *917 Show                                    |
| Demonto              |                     | https://zoom.us/j/******917?pwd=******* Show         |
| Reports              |                     | <ul> <li>Use this ID for instant meetings</li> </ul> |
|                      | Personal Link       | Not set yet.                                         |
| Attend Live Training |                     |                                                      |
| Video Tutorials      | Sign-In Email       | mee***@bilkent.edu.tr Show                           |
|                      |                     | Linked accounts:                                     |
| Knowledge Base       |                     |                                                      |
|                      | User Type           | Licensed 😡                                           |
|                      | Capacity            | Meeting 300 <b>Q</b>                                 |

#### "Meetings" tıklayınız

zoom

۲

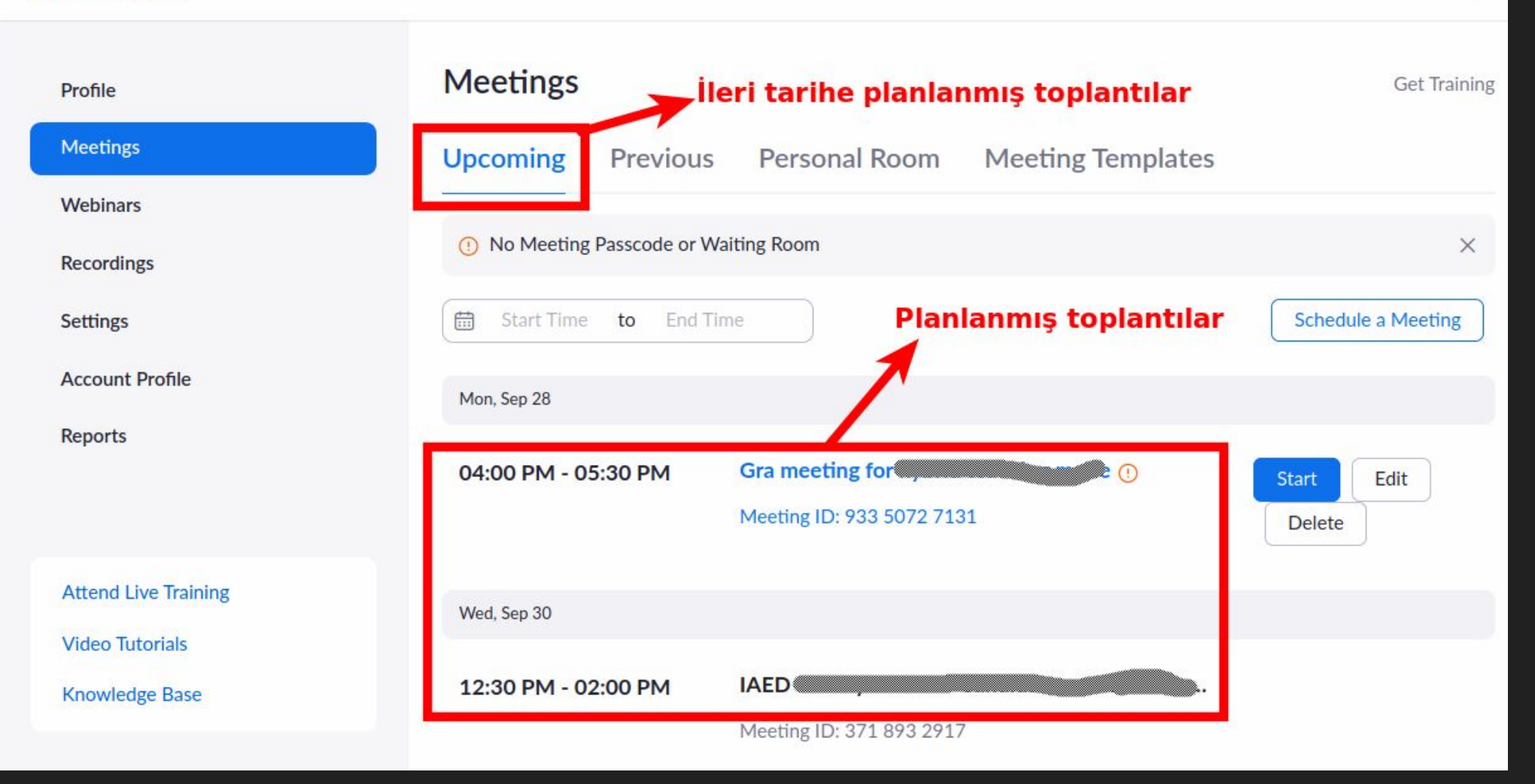

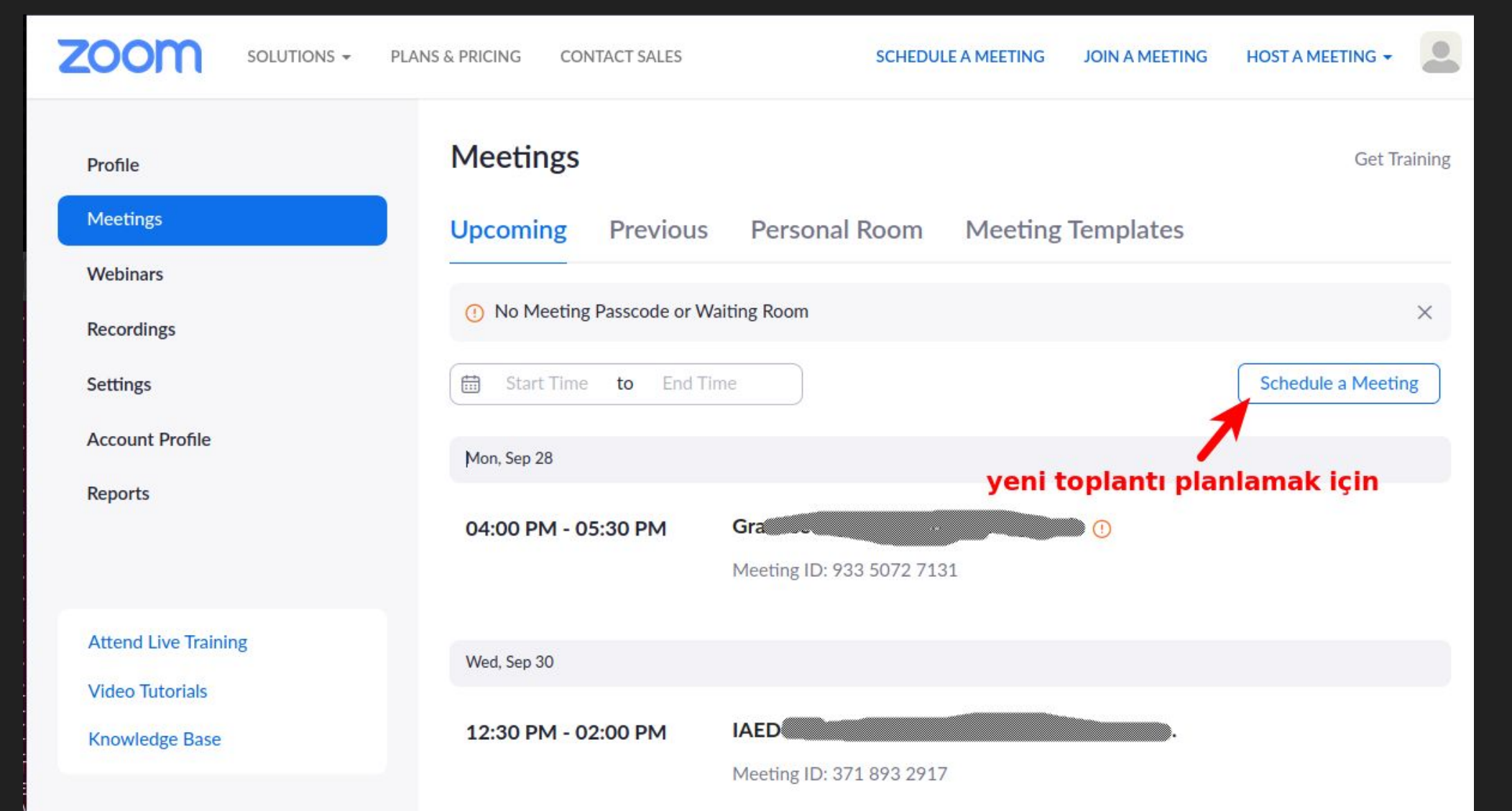

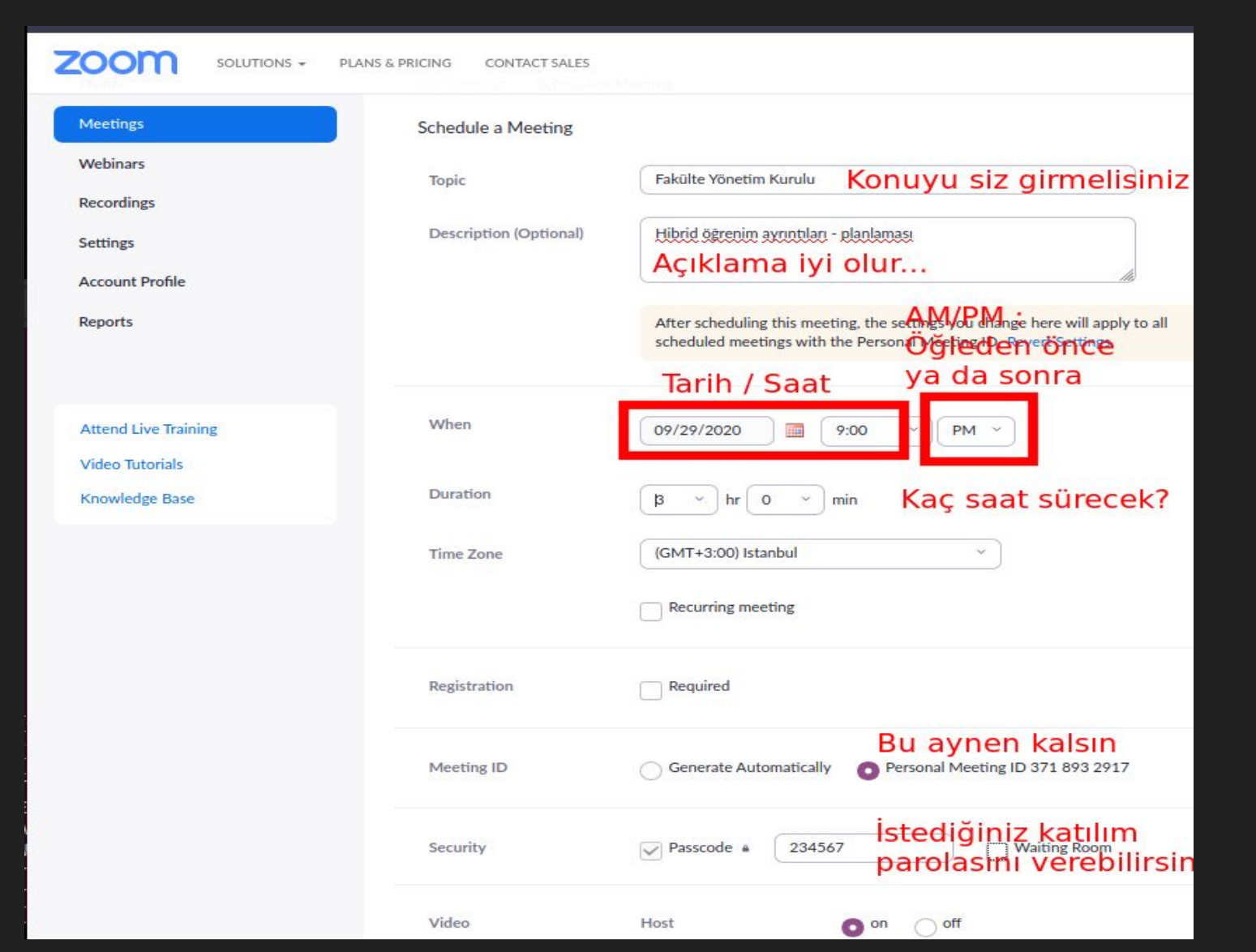

Aşağıda "Save" butonu var!

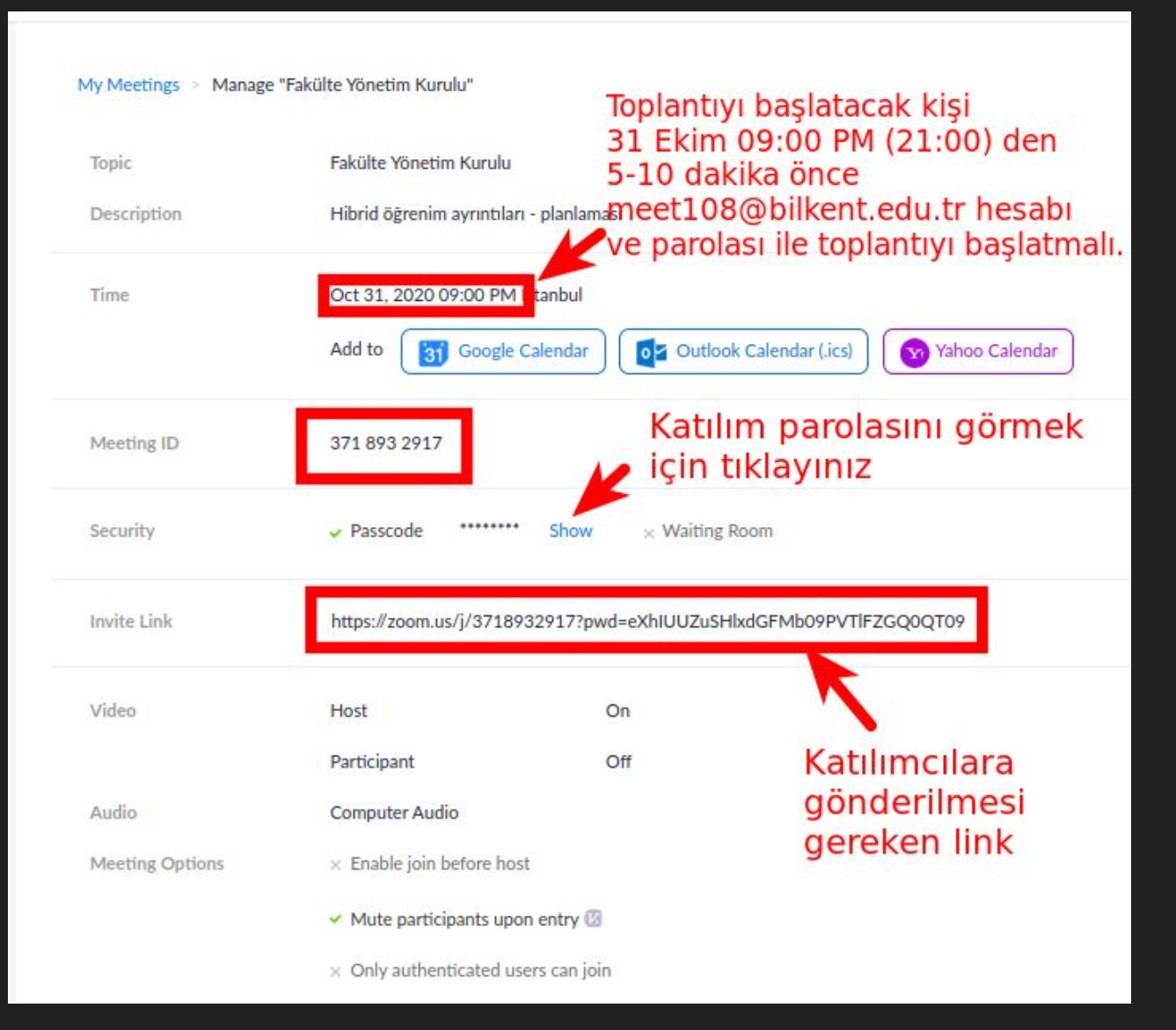

#### "Save" butonunu tıklayınca...

# Toplantı Odası Kullanıcılarını Bilgilendirmek:

- Toplantıyı başlatacak kişiye Zoom hesabını ve parolasını vermek (başlatabilmesi için),
- 2. Toplantıya katılacak kişilere ve başlatacak kişiye katılım linkini bildirmek (katılımcılara iletebilmesi için).

#### Sorular...

Bir sorunla karşılaşırsanız...

zoom@bilkent.edu.tr adresine e-posta gönderiniz...

#### Ancak...

#### "ACİL

Hasan hoca dersine giremiyormuş!"

ya da

"ACİL: öğrenciler sınıfa giremiyormuş"

gibi bir mesajlar hiç bir işe yaramıyor. Derslik kodu (Zoom hesabı) ve Hasan hocanın (ya da öğrencilerin) gördüğü hata mesajının bize iletilmesi sorunun hızla giderilmesi açısından **çok önemli.** 

#### Sorular...

#### Teşekkürler...

### Herkese sağlıklı günler dileriz.

BETS